1. Вы должны зарегистрироваться на официальном сайте РНМОТ – www.rnmot.ru

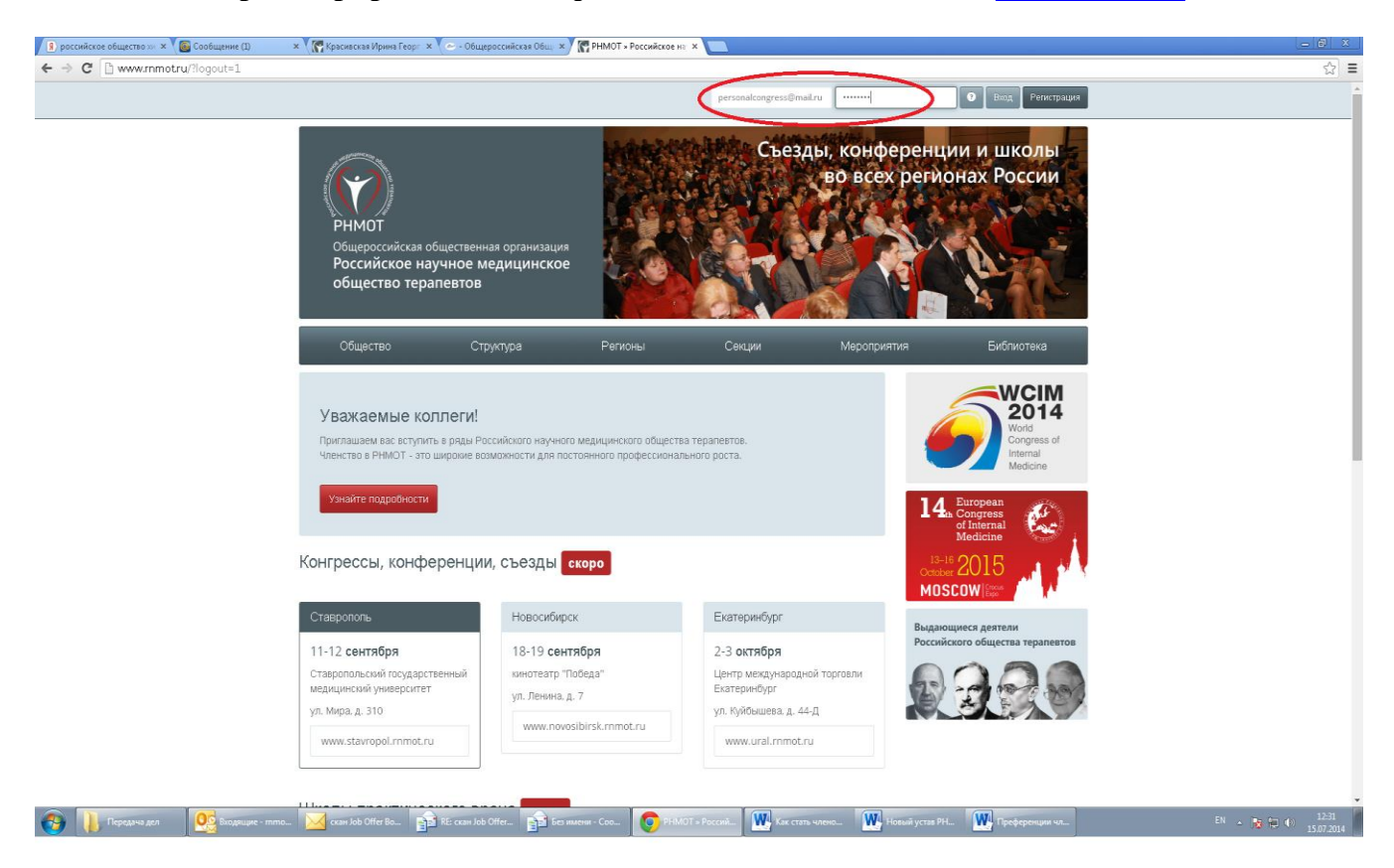

2. При регистрации необходимо заполнить все поля обязательные для ввода информации (отмечены \*)

| 👂 российское общество 📨 🗙 🌄 *********** | × Красивская Ирина Георг ×                                        | 🗢 - Общероссийская Общ 🗙 🕅                                      | 🖥 Регистрация нового уча: 🗙 🚺 |                     |                                                       | - 6 ×                          |
|-----------------------------------------|-------------------------------------------------------------------|-----------------------------------------------------------------|-------------------------------|---------------------|-------------------------------------------------------|--------------------------------|
| ← → C 🗋 www.rnmotru/ru/auth/register    |                                                                   |                                                                 |                               |                     |                                                       | ☆] ≡                           |
|                                         | РНМОТ<br>Общероссийская общ<br>Российское науч<br>общество терапи | цественная организация<br>іное медицинское<br>евтов             |                               | Национальный        | конгресс терапевтов                                   |                                |
|                                         | Общество                                                          | Структура                                                       | Регионы                       | Секции Меј          | роприятия Библиотека                                  |                                |
|                                         | Регистрация н                                                     | ОВОГО УЧАСТНИ<br>(*). обязательны для заполне<br>Учетные данные | IKA                           |                     | WCIM<br>2014<br>Word<br>Congress of<br>Itemail        |                                |
|                                         | Email *                                                           | personalcongress@mail.ru                                        |                               |                     | Medicine                                              |                                |
|                                         | Повтор Email *                                                    | personalcongress@mail.ru                                        |                               |                     | 14. European<br>of Internal<br>Medicine               |                                |
|                                         | Повтор пароля *                                                   |                                                                 |                               |                     | 13-16 2015<br>October 2005<br>MOSCOW [See             |                                |
|                                         | Фамилия *                                                         | Селезнева                                                       |                               |                     | Выдающиеся деятели<br>Российского общества терапевтов |                                |
|                                         | Имя *                                                             | Эльвира                                                         |                               |                     |                                                       |                                |
|                                         | Отчество                                                          | Отчество                                                        |                               |                     |                                                       |                                |
|                                         |                                                                   | География                                                       |                               |                     |                                                       |                                |
|                                         | Страна *                                                          | Россия                                                          |                               |                     | •                                                     |                                |
| Передача дел Середача дел Входящие - mm | о 🔀 скан Job Offer Bo 👔 R                                         | E скан Job Offer 👔 Без име                                      | ни - Соо 🧿 Регистрация        | нов Как стать члено | 🗰 Новый устав РН 🗰 Преференции чл                     | EN 🔺 💦 💭 🌗 12-38<br>15.07.2014 |

3. После нажатия кнопки «Зарегистрироваться» на указанный Вами e-mail придет письмо с просьбой <u>Активировать аккаунт</u>

| 😰 российское общество 📨 🗙 🌆 Служба поддержки | × Kpaсивская Ирина Георг                                                                          | ж 🗸 🗢 - Общероссийская Об                                                                                   | щ 🗙 🕅 Регистраци                                                            | ія нового учас 🗴 📃                                                                                                    |                                                           |                                                             |                                                          | - @ ×                          |
|----------------------------------------------|---------------------------------------------------------------------------------------------------|----------------------------------------------------------------------------------------------------|-----------------------------------------------------------------------------|----------------------------------------------------------------------------------------------------|-----------------------------------------------------------|-------------------------------------------------------------|----------------------------------------------------------|--------------------------------|
| ← → C 🗋 www.rnmotru/ru/auth/register         |                                                                                                   |                                                                                                    |                                                                             |                                                                                                    |                                                           |                                                             |                                                          | ☆ =                            |
|                                              | Место работы (ЛПУ, ву<br>кафедра и т.п.)                                                          | ». PHLIX                                                                                                    |                                                                             |                                                                                                    |                                                           |                                                             |                                                          |                                |
|                                              | <b>Должность</b> (врач. за<br>кафедрой. зав. отделение<br>и т.п.)                                 | а. врач-ординатор<br>м<br>*<br>Регистра                                                                     | ция практическі                                                             | и завершена!                                                                                                    |                                                           | ×                                                           |                                                          |                                |
|                                              | Домашний телефо                                                                                   | Теле<br>Теперь не<br>дом: письмо, со                                                                        | обходимо подтверди<br>держащее описание                                     | ть Baш email-aдрес. На него<br>2 дальнейших действий                                                                       | было отправлено                                           |                                                             |                                                          |                                |
|                                              | Мобильный телефс                                                                                  | н Мобр                                                                                                    |                                                                             |                                                                                                    |                                                           |                                                             |                                                          |                                |
|                                              | Рабочий телефо                                                                                    | н Рабочий телефон                                                                                           |                                                                             |                                                                                                    |                                                           |                                                             |                                                          |                                |
|                                              |                                                                                                   | Прочее                                                                                                    |                                                                             |                                                                                                    |                                                           |                                                             |                                                          |                                |
|                                              |                                                                                                   | 🗷 Получать рассыл                                                                                           | ĸy                                                                          |                                                                                                    |                                                           |                                                             |                                                          |                                |
|                                              |                                                                                                   | 🗷 Я принимаю усло                                                                                           | вия пользовательс                                                           | кого соглашения                                                                                                    |                                                           |                                                             |                                                          |                                |
|                                              |                                                                                                   | Код безопаснос                                                                                              | ги *                                                                        |                                                                                                    |                                                           |                                                             |                                                          |                                |
|                                              |                                                                                                   | EN3E8                                                                                                    | ৬৫,৯৫৩                                                                      |                                                                                                    |                                                           |                                                             |                                                          |                                |
|                                              |                                                                                                   | Зарегистрировать                                                                                            | ся                                                                          |                                                                                                    |                                                           |                                                             |                                                          |                                |
|                                              | Общество<br>оннот<br>чинистов в Мают<br>История<br>Видаокулиса доятоли<br>Найот и другие общество | Структура<br>Преводом<br>Полнолочны продставители<br>Ревизонны колиссия<br>Цегорилина совет<br>Чорена РЕМОТ | Регионы<br>део<br>пео<br>сзео<br>скео<br>скео<br>скео<br>уео<br>цео<br>коео | Секция<br>Довотеньная ме<br>Консредского<br>Соверсите<br>Соверсите<br>Материт-техноо<br>Могран тернате<br>Клеенческое пода | Меро<br>конфе<br>Школы<br>Школы<br>Элеодо<br>ок<br>Ы<br>ы | эприятыя<br>осон, с-мяды,<br>ренден<br>и<br>ання Президнука | Библиотека<br>Нучно практические<br>материалы<br>Журналы |                                |
| Передача дел Осветство                       | 🔀 скан Job Offer Bo                                                                               | 🖻 RE: скан Job Offer 👔                                                                                      | Без имени - Соо                                                             | 🧿 Регистрация нов 🕅                                                                                                    | Как стать члено                                           | W Новый устав РН                                            | Преференции чл                                           | EN 🔺 📷 🕀 🕕 12:39<br>15.07.2014 |

| ссийское общество 🛪 🗙 🐻 Сообщение                                                                                                    | 1) 🗙 🗙 🧖 Красинская Ирина Георг 🗴 🖉 - Общероссийская Общ. 🗴 🧖 Регистрация нового учас 🗴 🔲                                                                                                    |               |                     | L                            |                   |
|----------------------------------------------------------------------------------------------------|----------------------------------------------------------------------------------------------------|---------------|---------------------|------------------------------|-------------------|
| C https://e.mail.ru/message/                                                                                                    | 1405413702000001002/                                                                                                    |               |                     |                              | ☆                 |
| охранить пароль в Google Chrome?                                                                                                    | Сохранить пароль Никогда для этого сайта                                                                                                    |               |                     |                              |                   |
| и Почта 📀 Мой Мир Одноклассники                                                                                                    | Игры Знакомства Новости Поиск Все проекты -                                                                                                    | •             | personalcongress@ma | il.ru <del>+</del> настройки | выход             |
| @mail.ru                                                                                                    | Письма Контакты Файлы Темы Еще 🛗 Календарь 🖾 Облако                                                                                                    | Шотонг        | Поиск по почте      | - C                          | ٤                 |
| Написать письмо                                                                                                    | 🔺 💌 🔦 Ответить «Сответить всем 🔸 Переслать 🖹 Уданить 🖤 Спам 🖿 Переместить • 🛛 Ξ Ещё •                                                                                                    |               |                     | <b>a</b> 5                   | ŧ                 |
| 🖬 Входящие 3                                                                                                    | деракт 🛞 Премикальный безлимитный тариф. О руб: звонии, роуминг по стране и Миру, 40-интернет. VIP-номер в подарокі                                                                                                    |               |                     |                              |                   |
| N Отправленные                                                                                                    | Добро пожаловать на сайт «Российское научное медицинское общество терапевтов»!                                                                                                    |               |                     |                              |                   |
| ј Черновики<br># Спам                                                                                                    | <ul> <li>От кого: Российское научное медицинское общество тералевтов <noreply@mmot.ru> Q.</noreply@mmot.ru></li> </ul>                                                                                                    |               |                     | D                            |                   |
| Корзина                                                                                                    | Kowy: noreply@rmmt.ru<br>Compue 12.1                                                                                                    |               |                     |                              |                   |
| Э История общения в Агенте                                                                                                    | Unique, IL-1                                                                                                    |               |                     |                              |                   |
| Настроить папки                                                                                                    | Вы успешно зарегистрировались на сайте « <u>Российское научное медицинское общество терапевтов</u> ».                                                                                                    |               |                     |                              |                   |
| Непрочитанные                                                                                                    | Ваши учетные данные:                                                                                                    |               |                     |                              |                   |
|                                                                                                    | Логин: personalcongress@mail.ru<br>Пароль: polyasha                                                                                                    |               |                     |                              |                   |
| нтимоскитная сетка<br>Антимоскитная<br>шторка на манитах<br>- "Magik Mesh".<br>Распроджка!<br>Только сегодня за<br>550 км"             | Для того, чтобы иметь возможность войти на сайт, необходимо скачала подтвердить Вашу новую учетную запись. Для этого, пожалуйста, перейдите по следующей ссылке:<br><u>Активировать акхорит</u><br>Ссылка не работает? Сколируйте следующий текст в адресную строку своего браузера: |               |                     |                              |                   |
|                                                                                                    | http://www.mmot.ru/ru/auth/activate_by_email/5099/a539812cdc88c                                                                                                    |               |                     |                              |                   |
| Биомалниты от курения                                                                                                    |                                                                                                    |               |                     |                              |                   |
| "ZeroSmoke".<br>Доставка по РФ.<br>Акция! Только<br>Акция! Только                                                                      | «Ответить «Ответить всем → Переслать                                                                                                    |               |                     |                              | 1                 |
|                                                                                                    |                                                                                                    |               |                     |                              |                   |
| Магнитый<br>корректор осанки<br>Магнитый<br>корректор осанки<br>Мадлевс Розвите<br>Support<br>Распродажа!<br>Только сегодня за<br>Бабл | Bagwajire Antificializations in Antificializations                                                                                                    |               |                     |                              |                   |
| Реклама здесь                                                                                                    |                                                                                                    |               |                     |                              |                   |
| Директ                                                                                                    |                                                                                                    |               |                     |                              |                   |
| Бесплатная                                                                                                    |                                                                                                    |               |                     |                              |                   |
| юриста!                                                                                                    |                                                                                                    |               |                     |                              |                   |
| Задайте вопрос                                                                                                    |                                                                                                    | Служба поддер | paci 🥚  🔗           | Mail.Ru Агент                | 1210              |
| 📙 Передача дел 🛛 🧟 Входя                                                                                                    | uure - mmo. – 🔟 ccan lob Offer 80. – 👔 RE-ccan lob Offer. – 👔 Ees nuewe - Cool. 🛛 💽 Coologewe (1) - – 🔤 Kax cram voeno. – 🔛 Hoewa'i ycras PH. – 🔛 Npedepenywr vo                                                                                                    |               |                     | - 😼 🔁 🕪                      | 1240<br>15.07.201 |

4. Для того, чтобы иметь возможность войти на сайт РНМОТ как зарегистрированный пользователь, необходимо сначала подтвердить Вашу новую учетную запись. Для этого, необходимо перейти по присланной в письме ссылке: <u>Активировать аккаунт</u>

| 👂 российское общество 🖘 🗙 🌇 Сообщение (1) | × PHMOT » Российское на ×                                                                                              | ская Ирина Георт 🗴 🗸 👄 - Общероссийская Общ                                                  | × Perистрация нового уча ×                                                                                 |                                                       | - 0 ×            |  |  |
|-------------------------------------------|----------------------------------------------------------------------------------------------------|----------------------------------------------------------------------------------------------|----------------------------------------------------------------------------------------------------|-------------------------------------------------------|------------------|--|--|
| ← ⇒ C ☐ www.rnmotru/ru                    |                                                                                                    |                                                                                              |                                                                                                    |                                                       | ☆) =             |  |  |
|                                           | Личный кабинет Выйти                                                                                                   |                                                                                              | Селезнева Эльвира                                                                                          |                                                       |                  |  |  |
|                                           | РНМОТ<br>Общероскійская обществинн<br>Российское научное м<br>общество терапевтов                                      | ая организация<br>едицинское                                                                 | Съезды, конф<br>во всех                                                                                    | еренции и школы<br>срегионах России                   |                  |  |  |
|                                           | Общество Стр                                                                                                    | хуктура Регионы                                                                              | Секции Мероприя                                                                                            | тия Бибпиотека                                        |                  |  |  |
|                                           | Конгрессы, конференции                                                                                                 | и, съезды скоро<br>Новосибирск                                                               | Екатеринбург                                                                                               | Word<br>Vord<br>Congress of<br>Internal<br>Medicine   |                  |  |  |
|                                           | 11-12 сентября<br>Ставропольсий гокуарственный<br>медицинский университет<br>ул. Мира. д. 310<br>www.stavropol.mmot.ru | 18-19 <b>сентября</b><br>иннотеатр "Победа"<br>ул. Ленина. д. 7<br>www.novosibirsk.rnmot.ru  | 2-3 октября<br>Центр международной торговли<br>Екатеринбург<br>ул. Куйбъшева. д. 44-д<br>www.ural.rnmot.ru | 14. European<br>Medicine                              |                  |  |  |
|                                           | Школы практического вр                                                                                                 | ача скоро                                                                                    |                                                                                                    | Выдающиеся деятели<br>Российского общества терапевтов |                  |  |  |
|                                           | Н. Новгород                                                                                                    | Екатеринбург                                                                                 | Липецк                                                                                                    |                                                       |                  |  |  |
|                                           | 19 августа<br>Пациент с болью различной<br>этиологии в практике врача-<br>терапевта                                    | 21 августа<br>Технолопии респираторной<br>медицины в современной<br>практике врача-терапевта | 26 августа<br>Кишечные инфекции в практике<br>терапевта                                                    |                                                       |                  |  |  |
| Передина дел Оставита.                    | 🔀 скан Job Offer Во 👔 RE: скан Job                                                                                     | Offer 👔 Без имени - Соо 👩 2:3М0                                                              | Т = Россий 🙀 Как стать члено 🙀 Р                                                                           | Новый устав РН 🍿 Преференции чл                       | EN - 🔯 🖽 🌓 12.41 |  |  |

После активирования аккаунта на Ваш e-mail придет письмо с персональным кодом. Персональный код при предъявлении его на научно-практических мероприятиях РНМОТ дает возможность моментальной идентификации участия в мероприятиях РНМОТ, включая Конгрессы, Съезды, Конференции, Школы и Мастер-классы по программе непрерывного медицинского образования и накапливать Кредиты (информация по Кредитам будет отображаться в Личном кабинете), которые будут учитываться при аттестации на категорию и сертификации специалиста

## <u>Не забывайте предварительно распечатать Ваш персональный код при участии в научно-</u>практических мероприятиях PHMOT!!!!!

| 🔋 российское общество 📨 🗙 💽 Сообщение і                                                                                                    | D 🗙 🕼 invitation.pdf - Прилязші: Х 🕻 🕅 РНМОТ + Российское ні: Х 🚺 Красияская Ирина Горії: Х 之 - Общероссийская Общі: Х 🚺 Регистрация нового уча: Х 💼                                                                                                    | - 6 ×                                          |
|----------------------------------------------------------------------------------------------------|----------------------------------------------------------------------------------------------------|------------------------------------------------|
| ← → C 🔒 https://e.mail.ru/message/                                                                                                    | 1405414016000000424/                                                                                                    | ☆ =                                            |
| 📍 Сохранить пароль в Google Chrome?                                                                                                    | Сохранить пароль Никогда для этого сайта                                                                                                    | ×                                              |
| Mall.Ru Почта 😑 Мой Мир Одноклассники                                                                                                    | Игры Энжкомства Новости Помск Все проекты +                                                                                                    | • personalcongress@mail.ru + настройки выход 🍧 |
| @mail.ru                                                                                                    | Писыма Кантакты Файлы Темы Еще 🔛 Календарь 🌰 Облако 💷                                                                                                    | инг Поиск по почте - Q                         |
| ピ Написать письмо                                                                                                    | ▲ ▼ Флинить Фолтелить всем → Переспать № Уданить Ф Спам В Переместить ▼ Ξ Еща •                                                                                                    | 🖶 D2                                           |
| Braugement     Armpaschement     Armpaschement     Argeneaus     Cross     Cross                                                                                                    | Descrit         Mission print           Import_nallerHute         Import_nallerHute           Import_nallerHute         Import_nallerHute                                                                                                    | Р                                              |
| Automatic and the second second secon                                                                                                    | ()#i.mi                                                                                                    |                                                |
| Chunca or spana<br>Chunca or spana<br>Chuncows and Spana<br>Chunca of Spana<br>Chunca of Spana<br>Chu | Greenre, ★Greenre, scen, ★Breescaen,     Sevenative destributions factorecome     factorecome     fac | n noggapan 🌒 🤕 Mailfia Army 💊 🔹                |
| 🚳 🚺 Передача дел 💽 Входні                                                                                                    | ре - гото 🔟 скан юю ОНее Во 🙀 К.: скан юю ОНег 👔 Без минни - Соо 🧑 Сообщение (3) 🗰 Как стать члено 🗰 Новый устав РН 💽 Преференции чл                                                                                                    | EN - 📴 🔁 🌒 12:49<br>15:07:2014                 |

6. В «Личном кабинете» в разделе «Платежи» необходимо перейти к оплате вступительного (разового) и ежегодного членского взноса в РНМОТ выбрав любой удобный для Вас способ оплаты

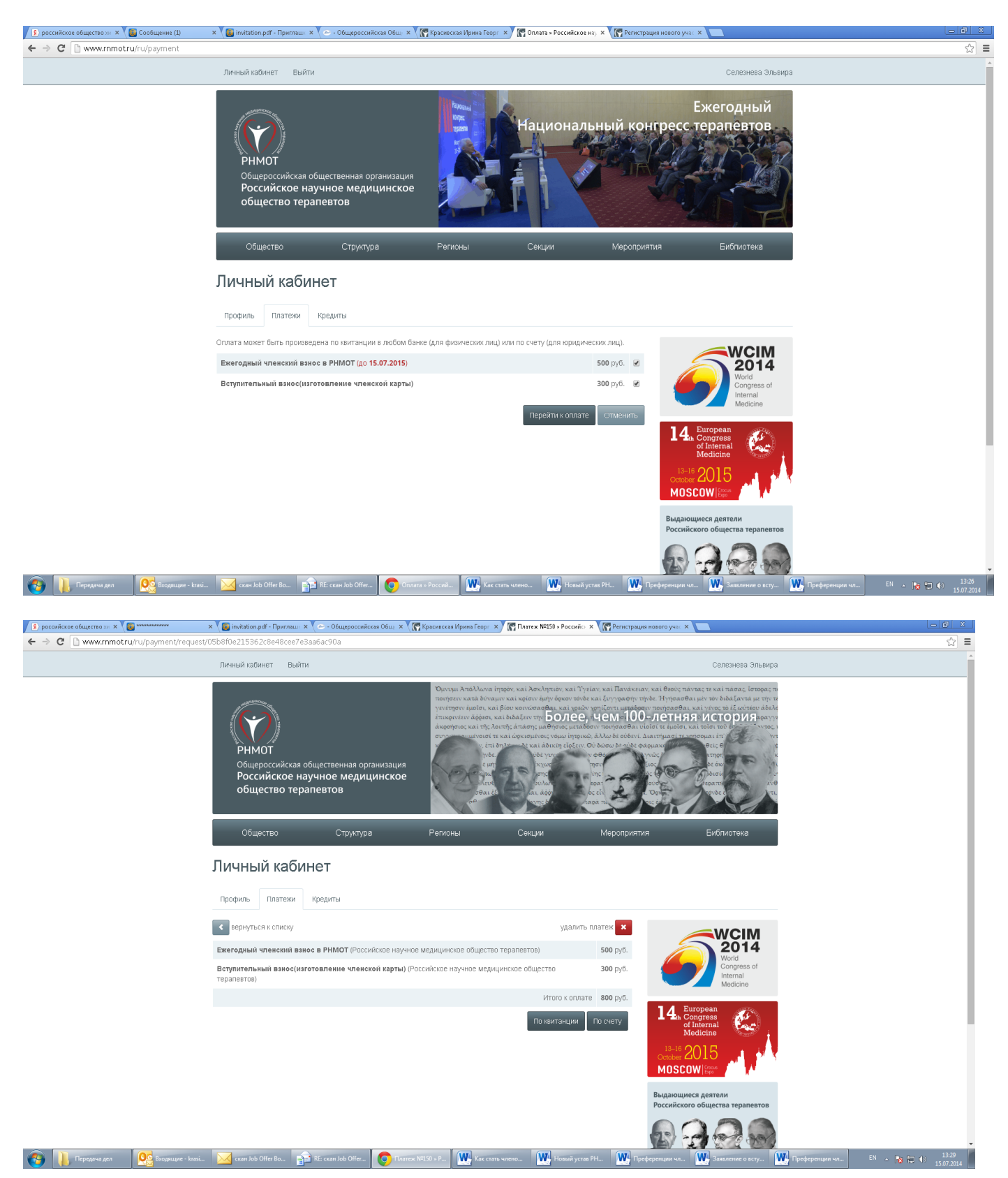

7. Прием нового члена РНМОТ осуществляется на ближайшем заседании Президиума на основании принятого соглашения о вступлении и оплаченных вступительного (разового) и ежегодного членского взноса в РНМОТ.

8. Принятый член РНМОТ через региональное отделение получает членскую карточку с персональным кодом и значок РНМОТ.